## 2 - O seu Computador e o Sistema de Arrecadação

O Sistema de Arrecadação poderá ser aberto em qualquer computador conectado a Intranet.

O acesso ao sistema poderá ser feito através do "site" da Corregedoria Geral da Justiça do Estado do Espirito Santo, na Intranet, ou através de ícone instalado na área de trabalho.

2.1) A configuração do seu computador

A configuração do seu computador será padronizada, não havendo necessidade de nenhuma adaptação para o acesso ao Sistema de Arrecadação.

2.2) Como instalar o ícone de atalho para o Sistema de Arrecadação

Na Programa Internet Explorer acessar o endereço: www.in.cgj.es.gov.br/Intranet/Arrecadacao Figura a):

| 🕙 Área Restrita - Microso                                | oft Internet   | Explorer fornecido             | por Corregedoria Gera | ıl de Justiça            |               |       |
|----------------------------------------------------------|----------------|--------------------------------|-----------------------|--------------------------|---------------|-------|
| Arquivo Editar Exibir Fav                                | avoritos Ferr  | amentas Ajuda                  |                       |                          |               | -     |
| Novo<br>Abrir Ct<br>Editar com Bloco de notas            | itrl+0         | * 🛛 🖉                          | <b>≧ ⊡</b> •          |                          | 🗸 💽 Tr        | Links |
| Salvar Ct<br>Salvar como                                 | itrl+S         | rancigarrecadacao              |                       |                          |               | ~     |
| Configurar página<br>Imprimir Ct<br>Visualizar impressão | itrl+P         |                                |                       |                          |               |       |
| Enviar<br>Importar e exportar                            | ► Pá<br>Lir    | gina por email<br>ık por email |                       |                          |               |       |
| Propriedades<br>Trabalhar off-line<br>Fechar             | At             | alho para a área de trat       | gin Login             |                          |               |       |
|                                                          |                | Matrícula:                     |                       |                          |               |       |
|                                                          |                | Senha:                         |                       |                          |               |       |
|                                                          |                | E                              | inviar                |                          |               |       |
|                                                          |                |                                |                       |                          |               |       |
|                                                          |                |                                |                       |                          |               | ~     |
| Cria um atalho para esta página n                        | na sua área de | trabalho.                      |                       |                          |               |       |
| 🛃 Iniciar 🔰 😂 🚳                                          | ⊙ <u>₩</u> ₩   | ord Pro - [Configur            | 🔄 U:\Manual           | 🏄 Área Restrita - Micros | <b>3</b> 9, 🄗 | 11:31 |

Clicar em *<Arquivos>*, depois em *<Enviar>* e em *<Atalho para a área de Trabalho>*. O ícone de atalho será automaticamente enviado para área de trabalho com o nome de Sistema de Arrecadação, e o acesso ao sistema, a partir de então, poderá ser feito diretamente clicando duas vezes neste ícone.

2.3) Como configurar a impressão:

No ambiente do Sistema de Arrecadação ao acessar pela primeira vez a tela que contenha o comando *<imprimir>* surgirá o Aviso de segurança Figura abaixo.

| Aviso de segurança | X                                                                                                    |
|--------------------|----------------------------------------------------------------------------------------------------|
|                    | Deseja instalar e executar <u>'MeadCo's ScriptX'</u> assinado em<br>05/05/04 14:16 e distribuído por:                                                                      |
|                    | Mead & Company Limited                                                                                                    |
| (The               | Autenticidade do editor verificada por VeriSign Class 3<br>Code Signing 2001 CA                                                                                            |
|                    | Aviso: Mead & Company Limited afirma que este conteúdo<br>é seguro. Você somente deve instalar/exibir este conteúdo<br>se confiar na afirmativa de Mead & Company Limited. |
|                    | Sempre confiar em conteúdo do(a) Mead & Company<br>Limited                                                                                                    |
| -                  |                                                                                                    |
|                    | <u>S</u> im <u>M</u> ais info.                                                                                                    |

Clicar no comando *<Sim>* e aguardar surgir a próxima tela, Figura abaixo:

| impressora-                 |                  |                                                  |                                                                                 |                                       |
|-----------------------------|------------------|--------------------------------------------------|---------------------------------------------------------------------------------|---------------------------------------|
| N <u>o</u> me:              | Lexmark T420     |                                                  | <b>-</b>                                                                        | <u>P</u> ropriedades                  |
| Status:                     | Impressora padrã | io; Pronta                                       |                                                                                 |                                       |
| Tipo:                       | Lexmark T420     |                                                  |                                                                                 |                                       |
| Onde:                       | LPT1:            |                                                  |                                                                                 |                                       |
| Comentário                  | Criado por Lexma | ırk Instalação                                   | personalizada, Ja                                                               | Imprimir em ar                        |
| Intervalo de                | impressão        |                                                  | - Cónias                                                                        |                                       |
| Tudo                        |                  |                                                  |                                                                                 |                                       |
| C Página:                   | de: 1 a          | 1                                                | Numero de coj                                                                   | pias:   🗔                             |
| C Selecãi                   | <u>90.1.</u> 9   |                                                  |                                                                                 |                                       |
| <ul> <li>Deleĝal</li> </ul> |                  |                                                  |                                                                                 | 3 3 7 7 9 9 9                         |
|                             |                  |                                                  |                                                                                 |                                       |
| Imprimir qua                | dros             |                                                  |                                                                                 |                                       |
| Imprimir qua                | dros             | C Como                                           | apresentados na I                                                               | ela                                   |
| Imprimir qua                | dros             | ⊙ Como<br>⊙ Som <u>e</u>                         | ap <u>r</u> esentados na I<br>nte o quadro selec                                | ela<br>ionado                         |
| Imprimir qua                | dros             | € Como<br>€ Som <u>e</u><br>€ Cada               | ap <u>r</u> esentados na l<br>nte o quadro selec<br>guadro separadari           | ela<br>ionado<br>rente                |
| Imprimir qua                |                  | € Como<br>€ Som <u>e</u><br>€ Cada               | ap <u>r</u> esentados na I<br>nte o quadro selec<br>guadro separadar            | ela<br>ionado<br>rente                |
| Imprimir qua                | dros             | € Como<br>€ Som <u>e</u><br>€ Cada<br>⊻inculados | apresentados na l<br>nte o quadro selec<br>guadro separadam<br>Manprimir tabela | ela<br>ionado<br>iente<br>de vínculos |
| Imprimir qua                | dros             | € Como<br>€ Som <u>e</u><br>€ Cada<br>vinculados | apresentados na l<br>nte o quadro selec<br>guadro separadam<br>Manprimir tabela | ela<br>ionado<br>iente<br>de vínculos |